# Récupérer des notices dans la base documentaire de l'Onisep

### Fiche technique PMB n° 4.4.4bis

**Objectif** : Récupérer les notices créées par l'Onisep et les intégrer à l'espace Orientation de votre base PMB.

Voir également l'aide de l'Onisep : https://documentation.onisep.fr/index.php?lvl=cmspage&pageid=4&id\_article=201

Applications utilisées : PMB 3.1.17 ou supérieure\* Onglet Administration et Autorités

\* Cette fiche s'appuie sur une version 7.5 de PMB : certains écrans et certaines fonctionnalités peuvent différer selon la version que vous utilisez.

#### Sommaire

| Préambule                                                                                              | 1    |
|----------------------------------------------------------------------------------------------------|------|
| Étape 1. Se créer un compte / S'identifier                                                             | 2    |
| Étape 2. Rechercher les notices de l'Onisep                                                            | 3    |
| Étape 3. Importer les notices dans PMB                                                                 | 5    |
| Étape 4. Modifier les notices pour les rendre plus lisibles                                            | 6    |
| Étape 3 (facultative). Supprimer les liens vers le kiosque Onisep en ligne…Erreur ! Sig<br>non défini. | gnet |
| Étape 4. Créer les exemplaires                                                                         | 9    |

## Préambule

Le site <u>https://documentation.onisep.fr/</u> propose des notices des parutions de l'Onisep qui peuvent être téléchargées. La seule condition est de se créer un compte.

Si vous avez créé un espace orientation « kiosque Onisep » dans votre OPAC, ces notices nécessitent quelques adaptations, notamment en ce qui concerne les indexations décimales.

Les notices du kiosque Onisep sont disponibles dans Citédoc bibli, déjà modifiées pour s'adapter aux bases PMB Bretagne. Nous vous conseillons de préférer les notices disponibles dans Citédoc bibli : elles vous demanderont moins de travail.

Voir la fiche PMB 4.4.4 Récupérer les notices de l'Onisep sur Citédoc bibli.

# Étape 1. Se créer un compte / S'identifier

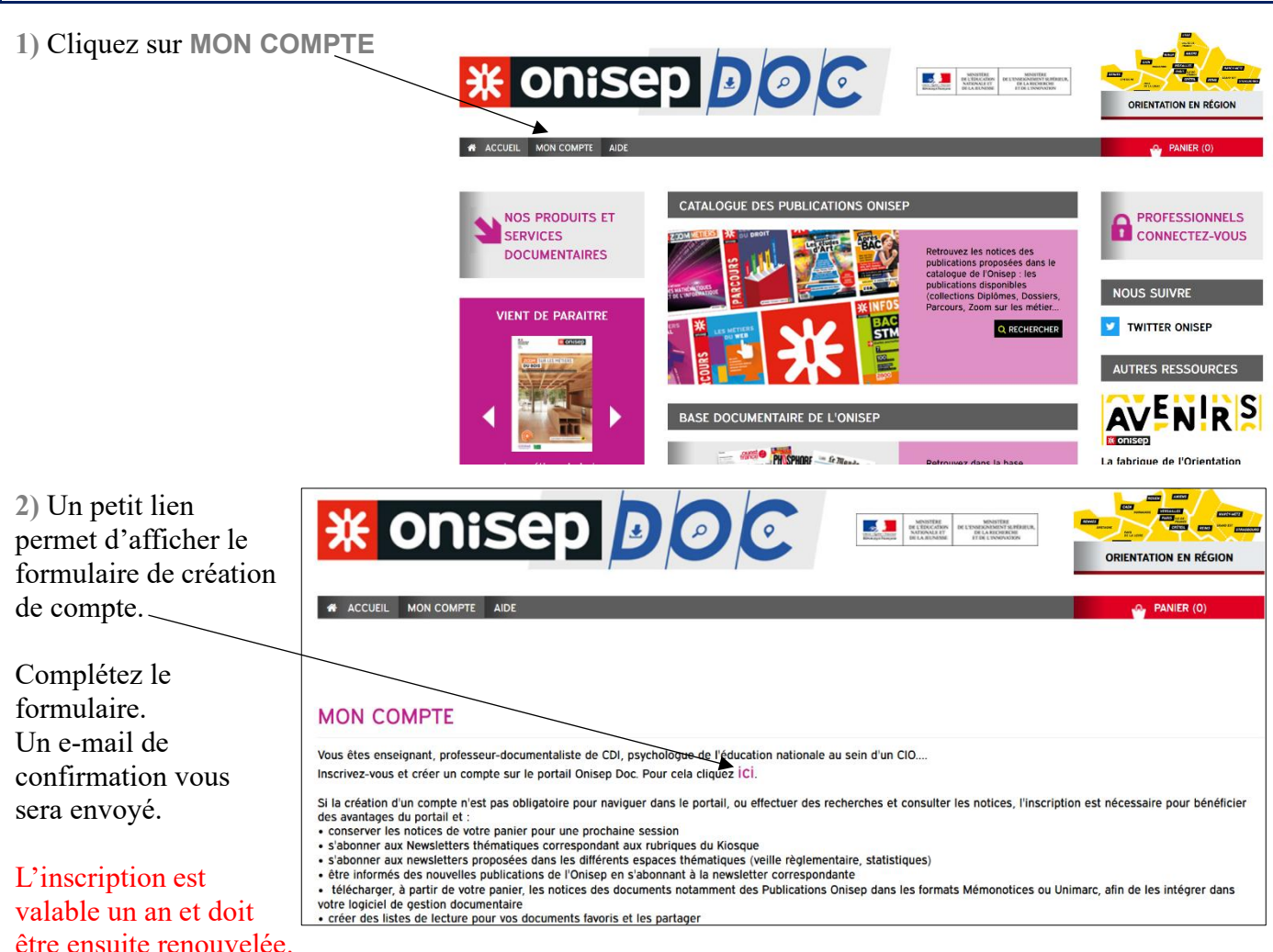

3) Lorsque le compte est créé, rendez-vous sur la page Mon Compte et saisissez vos identifiants en bas de la page.

onisep Doc DE L'ÉDUCAT NATIONALE ACCUEIL MON COMPTE MES ALERTES AIDE Mon compte Mes alertes Mes listes NOM PRENOM (IDENTIFIANT) Numéro de carte www Nom établissement Collège Mail Fonction Documentaliste / Prof-Doc Académie Rennes Commune Votre établissement dispose meuble Kiosque Adhésion Inscription valable du Changer le mot de passe Modifier le profil

Les informations du compte s'affichent.

# Étape 2. Rechercher les notices de l'Onisep

1) Cliquez sur ACCUEIL

| ACCUEIL MON COMPTE MES ALERTE | S AIDE                            | DÉCONNEXIO                                                                                                    |
|-------------------------------|-----------------------------------|----------------------------------------------------------------------------------------------------|
| NOS PRODUITS ET               | CATALOGUE DES PUBLICATIONS ONISEP |                                                                                                    |
| SERVICES<br>DOCUMENTAIRES     |                                   | Retrouvez les notices des<br>publications proposées dans le<br>catalogue de l'Onisep : les<br>publications disponibles |
|                               |                                   | (collections Diplômes, Dossiers,<br>Parcours, Zoom sur les métier<br>Q RECHERCHER                                      |
|                               |                                   |                                                                                                    |

2) Cliquez sur le bouton **RECHERCHER** dans le Catalogue des publications de l'Onisep.

3) Pour télécharger des notices du kiosque Onisep, vous pouvez cliquer sur le <u>lien</u> qui permet d'y accéder directement.

| CATALOGUE DES PUBLICATIONS ONISEP                                                                                                    |                                                                                                    |
|----------------------------------------------------------------------------------------------------|----------------------------------------------------------------------------------------------------|
| Retrouvez les notices des publications proposées dans le catalogue de l'Onisep :<br>• les publications disponibles (collections Diplômes, Dossiers, Parcours, Zoom sur les métiers, Pourquoi pas<br>moi ?, Handi +),<br>• les ressources pédagogiques à destination des équipes éducatives. |                                                                                                    |
| 2 modes d'accès vous sont proposés : les rabriques du Kiosque Onisep ou le moteur de recherche dédié.                                                                                                    |                                                                                                    |
| Le kiosque complet se trouve ici                                                                                                    |                                                                                                    |
| Si vous souhaitez exporter des notices pour les intégrer dans votre logiciel documentaire, consultez l'aide                                                                                                    | <ul> <li>Vous pouvez<br/>aussi faire une<br/>recherche<br/>simple par<br/>titre/mots-clés</li> </ul> |
| LES PUBLICATIONS ONISEP DANS LE KIOSQUE                                                                                                    | ou cliquer sur<br>RECHERCHE<br>GUIDÉE.                                                               |
| > Orientation et formations > Arts Culture<br>Communication Lettres > BTP Industries Transport                                                                                                    |                                                                                                    |

Les notices des publications de l'Onisep sont également consultables par rubriques du kiosque.

Note : les notices du kiosque Onisep sont disponibles dans la base Citédoc bibli.

#### 4) Des facettes permettent de filtrer les résultats dans la partie droite de l'écran.

| 🔊 Modifier la rech | nerche                                                                                                    | ⊘ Historique                                                                                                    | ⊕ Nouvelle rech                                | erche                                                                        | Re                                | echerche                                                                     |         |
|--------------------|----------------------------------------------------------------------------------------------------|----------------------------------------------------------------------------------------------------|------------------------------------------------|------------------------------------------------------------------------------|-----------------------------------|------------------------------------------------------------------------------|---------|
| RÉSULTAT           | DE LA RECHERCHE                                                                                                    |                                                                                                    |                                                |                                                                              | Tou<br>Titr                       | s les champs (2)<br>es (1)                                                   |         |
| 2 TITRES TROUV     | YÉS POUR LA RECHERCHE Y<br>vée<br>A jouter le résultat dans votre pan<br><b>X</b> TRAVAILLER AUPRÈS DU<br>Onisep Département Ressources édit<br>Parcours<br>Cette publication présente 17 mé<br>familles (soins et recherche, loisi<br>services). Câté études, l'édition .<br>un panorama des [[] | INIMAUX'<br>er<br>C<br>S ANIMAUX<br>oriales transmédia, Auteur   Onisep  <br>'iers du secteur des animaux class<br>rs et sport, élevage, dressage, coi<br>2023 dresse pour chaque famille d | 07/2023  <br>sés en<br>mmerce et<br>de métiers | Ajouter au panier<br>Ajouter à une liste<br>Documents numériques<br>associés | Af<br>Nou<br>Ann<br>2<br>2<br>Aut | finer<br>veauté<br>fonds antérieur (2)<br>ée<br>2023 (1)<br>2020 (1)<br>eurs | Filtrer |
| III onisep         |                                                                                                    |                                                                                                    |                                                |                                                                              |                                   | Inisep Departement<br>Ressources éditoriales<br>ransmédia [2]                |         |

5) Sélectionnez les notices qui vous intéressent en cliquant sur Ajouter au panier.

|                        | APRÈS BAC, LE GUIDE DES ÉTUDES SUPÉRIEURES                                                                                                    | ٩ | Ajouter au panier                |
|------------------------|----------------------------------------------------------------------------------------------------|---|----------------------------------|
| BAC                    | Dossiers<br>Quel cursus choisir dans le domaine de formation qui m'intéresse ? En                                                                 | Ê | Ajouter à une liste              |
|                        | dressant un panorama des études supérieures, ce dossier spécial APRÈS-BAC<br>permet à chacun de construire son projet d'orientation dès le lycée. | Ø | Documents numériques<br>associés |
| Babaki aht <u>aƙaz</u> | 🗄 Lire la suite                                                                                                    |   |                                  |

Attention ! Le site a tendance à vous déconnecter de votre compte. Cliquez sur MON COMPTE pour vérifier que vous êtes toujours connecté. Sinon, il risque de perdre votre panier.

6) Votre sélection faite, cliquez sur PANIER, en haut à droite de votre écran.

| * onisep                              |                          |
|---------------------------------------|--------------------------|
| # ACCUEIL MON COMPTE MES ALERTES AIDE | DÉCONNEXION 🔗 PANIER (I) |

7) Le site doit vous proposer d'exporter le contenu du panier.

| ACCUEIL MON COMPTE MES ALERTES AIDE                                                                                      | DÉCONNEXION 🔗 PANIER (1)                                 |
|----------------------------------------------------------------------------------------------------|----------------------------------------------------------|
| Vider le panier                                                                                                    | Vider du panier les notices cochées                      |
| Imprimer                                                                                                    | Tout cocher                                              |
| Télécharger les documents numériques du panier                                                                           | Télécharger les documents numériques des notices cochées |
| Transformer le panier en liste                                                                                           | Transformer les notices cochées en liste                 |
| Exporter le panier en format :<br>UNIMARC ONISEP v<br>Sexporter toutes les notices<br>Exporter les notices cochées<br>Ok |                                                          |

Si ce cadre n'apparaît pas, c'est que vous avez été déconnecté. Cliquez sur **MON COMPTE** pour vous reconnecter. Le site perd parfois le contenu de votre panier dans l'opération.

Laissez les réglages par défaut (sauf si vous ne souhaitez exporter que les notices cochées) et cliquez sur le bouton Ok.

Enregistrez le fichier export.uni dans le dossier de votre choix. Vous pouvez le renommer si vous le souhaitez.

Fiche technique PMB n° 4.4.4bis : Récupérer des notices dans la base Onisep Assistance&Mutualisation PMB - Enseignement catholique de Bretagne

# Étape 3. Importer les notices dans PMB

### 1) Dans l'onglet Administration > [Modules] Imports

### Cliquez sur Notices UNIMARC

| 0                | Circulation       | Catalogue      | Autorités            | Éditions  | D.S.I.      | Portail    | Administration     |                |
|------------------|-------------------|----------------|----------------------|-----------|-------------|------------|--------------------|----------------|
| Admini<br>Exempl | stration<br>aires | Imports        |                      |           |             |            |                    |                |
| Notices          |                   | Notices UNIMAR | <u>RC</u> Exemplaire | s UNIMARC | Pointage de | s importés | Thésaurus sémantic | <u>ue Skos</u> |

#### 2) Laissez les réglages par défaut et cliquez sur le bouton Téléchargement de votre fichier.

| Imports > Notices UNIMARC<br>Notices UNIMARC Exemplaires UNIMARC Pointage des importés Thé                                                                                                    | saurus sémantique Skos                                                                                                    |
|----------------------------------------------------------------------------------------------------|----------------------------------------------------------------------------------------------------|
| ATTENTION, cet import crée les notices et les autorités si beso                                                                                                    | in.                                                                                                    |
| Cette fonction ne met pas à jour une notice existante.                                                                                                    |                                                                                                    |
| Le fichier doit être au format UNIMARC                                                                                                    |                                                                                                    |
| L'import se déroule en trois phases :                                                                                                    |                                                                                                    |
| 1. Téléchargement de votre fichier                                                                                                    |                                                                                                    |
| 2. Pré-chargement du fichier                                                                                                    |                                                                                                    |
| 3. Transfert dans la base des notices                                                                                                    |                                                                                                    |
| <ul> <li>Au lieu de télécharger votre fichier, vous pouvez le mettre à disposit<br/>nommé impérativement "unimarc_caecbretagne.fic" et situé dans adm</li> </ul>                                                                                                    | tion sur le serveur par la méthode qui vous convient (FTP par exemple). Il doit alors être<br>nin/import. Dans ce cas utilisez directement le bouton <b>"Pré-chargement du fichier"</b> . |
| Choisir la fonction d'import à utiliser: Bretagne                                                                                                    | <ul> <li>Spécifique aux bases bretagne et échanges mémo-notice</li> </ul>                                                                                                    |
| Choisir l'encodage de la source: Détection automatique (fonction                                                                                                    | nne dans la majorité des cas) v                                                                                                    |
|                                                                                                    |                                                                                                    |
| Téléchargement de votre fichier Pré-chargement du                                                                                                    | fichier                                                                                                    |
| released and the second second s |                                                                                                    |

3) Les réglages à faire :

- ISBN obligatoire ? Laissez **Non** coché (certains documents n'ont pas d'ISBN)
- Dédoublonnage sur code ? Cochez Restreindre aux ISBN
- Statut des notices importées : indiquez Orientation si vous l'avez créé.
- Les autres réglages peuvent être laissés tels quels.

| Imports > Notices UNIMARC<br>Notices UNIMARC_Exemplaires UNIMARC_Pointage des importés_Thé | saurus sémantique Skos                                                     |
|--------------------------------------------------------------------------------------------|----------------------------------------------------------------------------|
| Import de notices                                                                          |                                                                            |
| ISBN obligatoire ?                                                                         | Dédoublonnage sur code ?                                                   |
| 🔿 Oui 💿 Non                                                                                | 💿 Oui 🔿 Non 🔽 Restreindre aux ISBN                                         |
| Statut des notices importées :                                                             | Générer les liens entre notices ?                                          |
| Orientation v                                                                              | 🔾 Oui 🧿 Non                                                                |
| Créer les notices en tant que nouveauté                                                    | Tenir compte des notices d'autorités                                       |
| Non Oui                                                                                    | Oui ⊙Non                                                                   |
| En cas de doublon sur ISBN, remplacer la notice existante par                              | la notice Origine par défaut des autorités si non précisé dans les notices |
| du fichier d'import                                                                        | Catalogue Interne v                                                        |
| ⊙ Non ○ Oui                                                                                |                                                                            |
| Cliquez sur Parcourir pour choisir votre fichier puis sur Suivan                           | t pour poursuivre le chargement                                            |
| Parcourir export.uni                                                                       |                                                                            |

Cliquez sur Parcourir... pour rechercher votre fichier .uni puis cliquez sur le bouton Suivant.

4) Un écran vous indique le succès de l'import.

| Imports > Notices UNI<br>Notices UNIMARC Exemplaires UN<br>Traitement du fichier export.uni               | MARC MARC <u>Pointage des importés</u> Thésaurus sémantique Skos                                                  |              |
|----------------------------------------------------------------------------------------------------|----------------------------------------------------------------------------------------------------|--------------|
| Traitement du fichier <b>export.uni</b>                                                                   |                                                                                                    |              |
| Il y avait <b>4</b> notice(s) à charger, tout                                                             | a été traité dont 1 notice déjà présente dans la base a été ignorée                                               |              |
| Liste des erreurs constatées :<br>Pour retrouver les notices déjà exist<br>import". <u>Multi-critères</u> | antes correspondant à cet import, vous pouvez effectuer une recherche multicritère avec le critère "Doublons ISBI | N du dernier |
| Origine erreur                                                                                            | Erreur                                                                                                    | Nb erreur    |
| import_expl_7183514944.inc                                                                                | Notice : existe déjà 978-2-273-01532-5    978-2-273-01532-5    978-2-273-01532-5                                  | 1            |

Un certain nombre de notices peuvent être créées avec des ISBN vides : c'est normal. Le cas échéant, des notices peuvent être déjà présentes dans la base. Leur ISBN est indiqué : elles ne sont pas remplacées par celles que vous avez récupérées sur Citédoc bibli.

# Étape 4. Corriger les listes d'autorités (auteurs et indexations)

### 1) Modifier l'auteur

Les notices de l'Onisep indiquent comme auteur le service responsable de la rédaction du document. Pour le remplacer par le seul auteur Onisep, rendez-vous dans l'onglet Autorités > <u>Auteurs</u>.

#### 1) Cliquez sur Voir les derniers auteurs créés.

| Gestion des autorités > Auteurs                                                                                                 |                                                                                                    |                                         |            |
|----------------------------------------------------------------------------------------------------|----------------------------------------------------------------------------------------------------|-----------------------------------------|------------|
| Recherche : Auteurs                                                                                                    |                                                                                                    |                                         |            |
| Afficher tout   Afficher tous les statuts   Rechercher Ajouter un auteur                                                        |                                                                                                    | Voir les derniers auteurs créés         |            |
| 4659 Auteurs trouvés sous la clé * Libellé Onisep Département Ressources éditoriales transmédia Onisep Ile de France            | Numéro(s) d'autorité                                                                                                    | Utilisation                             |            |
|                                                                                                    | Gestion des autorités ?                                                                                                   | > Auteurs                               |            |
| <ul> <li>2) Cliquez sur le nom de l'auteur à modifier ou sur<br/>'oeil.</li> <li>3) Cliquez sur le bouton Remplacer.</li> </ul> | Hadifier une collectivité  Type Collectivité Vile  Uile Subdivision Forme retenue (renvoi voir) ISNI Site web Commentaire | ources éditoriales transméc             | Vérifier   |
|                                                                                                    | URL de la vignette<br>Interdire les modifications en<br>Autorités liées (Lien réciproqu<br>a participé à<br>Auteurs       | import d'absorités<br>e di coché () + + | bilisation |

4) Saisissez le début du nom de l'auteur (Onisep) et sélectionnez-le dans la liste qui s'affiche ou cliquez sur les [...].

Cliquez sur le bouton **Remplacer**.

| 0 | Sestion des autorités > Auteurs                               |   |  |
|---|---------------------------------------------------------------|---|--|
|   | Remplacer Onisep Département Ressources éditoriales transmédi | a |  |
|   | Par                                                           |   |  |
|   | oni                                                           | X |  |
|   | ONISEP                                                        |   |  |
|   | Onisep IIe de France                                          |   |  |
|   | Onisep Service Partenariats avec le monde économique          |   |  |
|   | Annuler Remplacer                                             |   |  |

### 2) Remplacer les indexations décimales

Si vous avez configuré votre espace orientation selon les indications de la fiche PMB 10.7, vous devez remplacer les indexations décimales de l'Onisep par celles que vous avez crées.

1) Onglet Autorités > Index. décimales

2) Cliquez sur <u>Voir les dernières indexations décimales créées.</u>

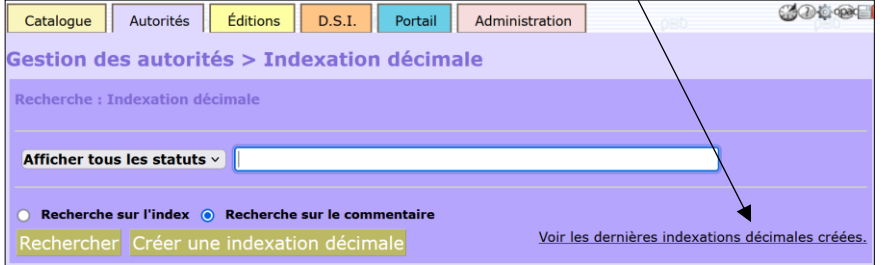

3) Repérez les indexations décimales provenant de
 1'Onisep. Cliquez sur l'œil
 (ouvrez dans un autre onglet pour ne pas quitter la liste des indexations).
 Santé Social
 Santé Social
 BTP Industrie Transport
 BTP. Industrie, transport
 Orientation et formations

4) Cliquez sur le bouton Remplacer.

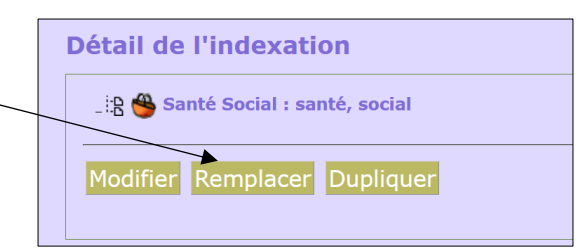

5) Saisissez dans le champ vert le début de l'indexation par laquelle vous voulez la remplacer. Cliquez sur l'indexation voulue dans la liste.

#### Tableau des correspondances Citédoc bibli Onisep Art Culture Communication Lettre **ORIART BTP Industrie Transport** ORI BTP **Droit Fonction publique ORI DRO Economie Commerce Gestion ORI ECO** Handicap **ORI HAN** Nature Agriculture Environnement **ORI NAT Orientation Formation ORI FOR** Santé Social **ORI SAN Sciences Technologies** ORI SCI **Tourisme Restauration Loisirs** ORI TOU Hôtellerie

| Gestion des autorités > Indexation décimale      |   |  |
|--------------------------------------------------|---|--|
| Remplacer Santé Social                           |   |  |
|                                                  |   |  |
| Par                                              |   |  |
| ori                                              | X |  |
| ORI ART : Art Culture Communication Lettre Media |   |  |
| ORI BTP : BTP Industries Transport               |   |  |
| ORI DRO : Droit / Justice / Sécurité             |   |  |
| ORI ECO : Economie / Gestion                     |   |  |
| ORI FOR : Orientation et formations              |   |  |
| ORI HAN : Handicap                               |   |  |
| ORI NAT : Nature Agriculture Environnement       |   |  |
| ORI SAN : Santé / Social                         |   |  |
| ORI SCI : Sciences Technologie                   |   |  |

Opération à reproduire pour chaque indexation décimale.

Fiche technique PMB n° 4.4.4bis : Récupérer des notices dans la base Onisep Assistance&Mutualisation PMB - Enseignement catholique de Bretagne

# Étape 5. Modifications par lot sur les notices

Note : si vous n'avez que quelques notices, vous pouvez les modifier une par une. Ci-dessous la liste des modifications proposées :

- Remplacer la **Date de parution** en MM/AAAA par l'année de parution (AAAA)
- Supprimer le **Prix**
- Supprimer/Ajouter des Descripteurs
- Supprimer le contenu du champ Mots-clés
- Supprimer la Langue de la publication Français
- Vider le champ Lien/URL associée si vous n'êtes pas abonné au Kiosque en ligne.
- Ajouter la Nature de document documentaire (important !)
- Ajouter la **Discipline** Orientation

*Ces modifications sont seulement proposées ! Vous êtes libres de ne pas les faire.* 

### 1) Mettre les notices dans un panier

#### Onglet Catalogue > [Recherche] Toutes notices > Multi-critères

Ajoutez les critères :

Rechercher.

Statut de la notice = Orientation (si vous l'avez créé et attribué à vos notices importées) Date de création = [Date de l'import des notices]

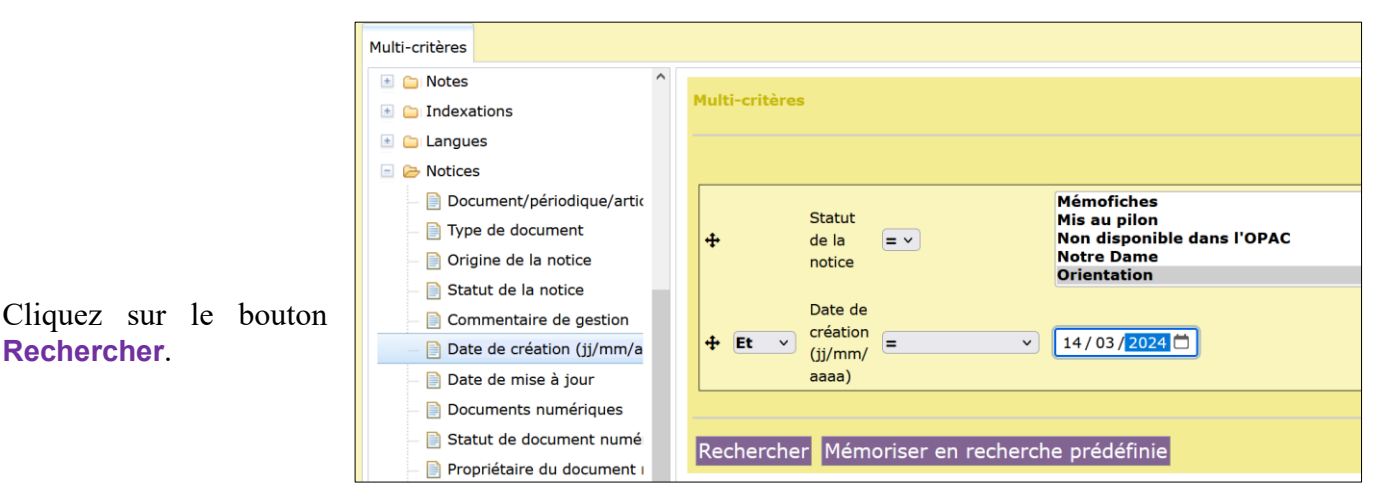

#### Cliquez sur Ajouter à un panier...

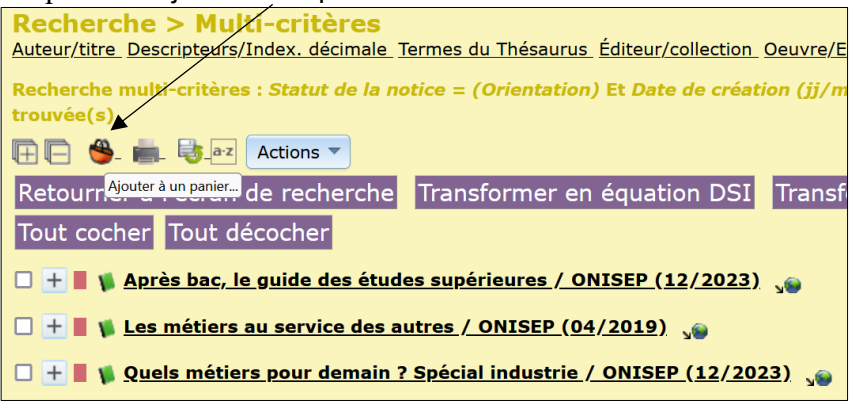

Sélectionnez un panier de notices dans la liste (ex. : Panier de notices pour modification par lots)

### 2) Utiliser les procédures d'action pour faire les modifications par lot

Onglet Catalogue > [Paniers] Actions > Par procédure d'action

1) Cliquez sur le panier dans lequel vous avez mis vos notices.

Panier de notices pour modification par lots 0 pointés / 3 2) Cochez Eléments pointés Paniers > Actions > Par procédure d'action Vider le panier Transfert Editions Etiquettes de cote Export Documents numériques Par procédure d'action et/ou Eléments non pointés Réindexation Code-barres (par défaut, votre panier ne contient que des éléments non Panier de notices pour modification par lots (Panier de notices) pointés) Pointé(s) Ce panier contient Total Total з 0 dont fonds 0 3 dont inconnus 0 0 Choisissez les éléments sur lesquels portera la requête Eléments pointés Eléments non pointés Sélectionner une procédure à exécuter :

3) Sélectionnez la procédure dans la liste.

Si certaines procédures ne sont pas présentes dans votre base, téléchargez-les sur Citédoc bibli et importez-les. Voir fiche PMB 2.3

Les procédures à exécuter successivement (une à la fois) :

N 1.4 Ajouter une discipline à des notices (Orientation)

N 1.5. Ajouter une nature de document (documentaire)

N 2.8. Remplacer une date par une année dans le champ Année d'édition

N 3.7. Supprimer la langue Français

N 4.1.4 Vider le champ Mots-clés

N 4.2.1 Vider le champ Prix

N 5.3 Vider le lien (ressource électronique), URL associée, d'un lot de notices (si vous n'êtes pas abonné au kiosque en ligne)

### Étape 6. Compléter/modifier les descripteurs

Si nécessaire, vérifiez que les descripteurs vous conviennent. Ajoutez ou supprimez si nécessaire. À faire notice par notice.

Étape 7. Créer les exemplaires

Voir la fiche PMB 10.7 Créer un espace orientation "kiosque Onisep" dans l'OPAC Étape 3

Natacha Dugas Créée le 12 avril 2024